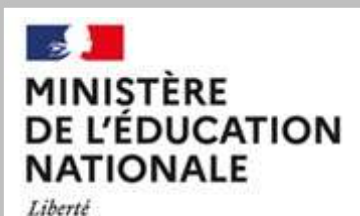

Égalité Fraternité Direction générale de l'enseignement scolaire

## Livret de Parcours Inclusif

Bureau de l'école inclusive (DGESCO A1-3) Julien Gauthier

dernière màj: décembre 2024

MINISTÈRE DE L'ÉDUCATION NATIONALE Liberté Egalité

Fraternité

Direction générale de l'enseignement scolaire

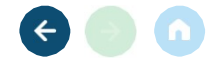

## SOMMAIRE

Qu'est-ce que le LPI ?

Comment fonctionne le LPI?

Que comprend le LPI ?

Le LPI est-il conforme au RGPD ?

Les évolutions et les ressources

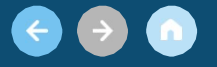

Partie 1 : définition et contexte

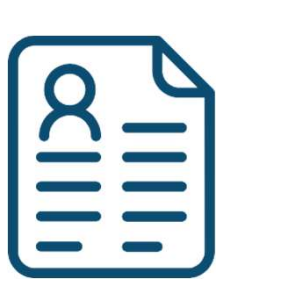

## Qu'est-ce que le LPI ?

Livret de Parcours Inclusif

Direction générale de l'enseignement scolaire

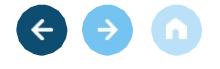

#### **DEFINITION DU LPI**

### 66

Le livret de parcours inclusif est une application ayant pour finalité d'améliorer la scolarisation des Élèves à Besoins Éducatifs Particuliers (EBEP). Il permet de proposer une réponse pédagogique adaptée à leur situation dans le cadre des dispositifs de l'école inclusive.

Direction générale de l'enseignement scolaire

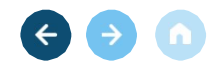

#### <u>OBJECTIFS DU LPI</u>

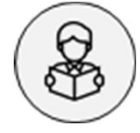

#### Pour les élèves

Créer un outil numérique de suivi du parcours des élèves à besoins éducatifs particuliers dont les élèves en situation de handicap.

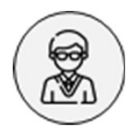

#### Pour les professionnels

Partager les informations entre les personnels de l'éducation nationale et ceux des maisons départementales des personnes handicapées.

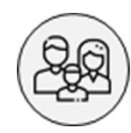

#### Pour les représentants légaux

Apporter aux familles de la lisibilité sur les aménagements et adaptations mis en œuvre pour leur enfant.

#### € → ∩

Partie 2: fonctionnement, accès et finalités

## Comment fonctionne le LPI ?

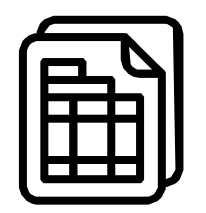

Livret de Parcours Inclusif

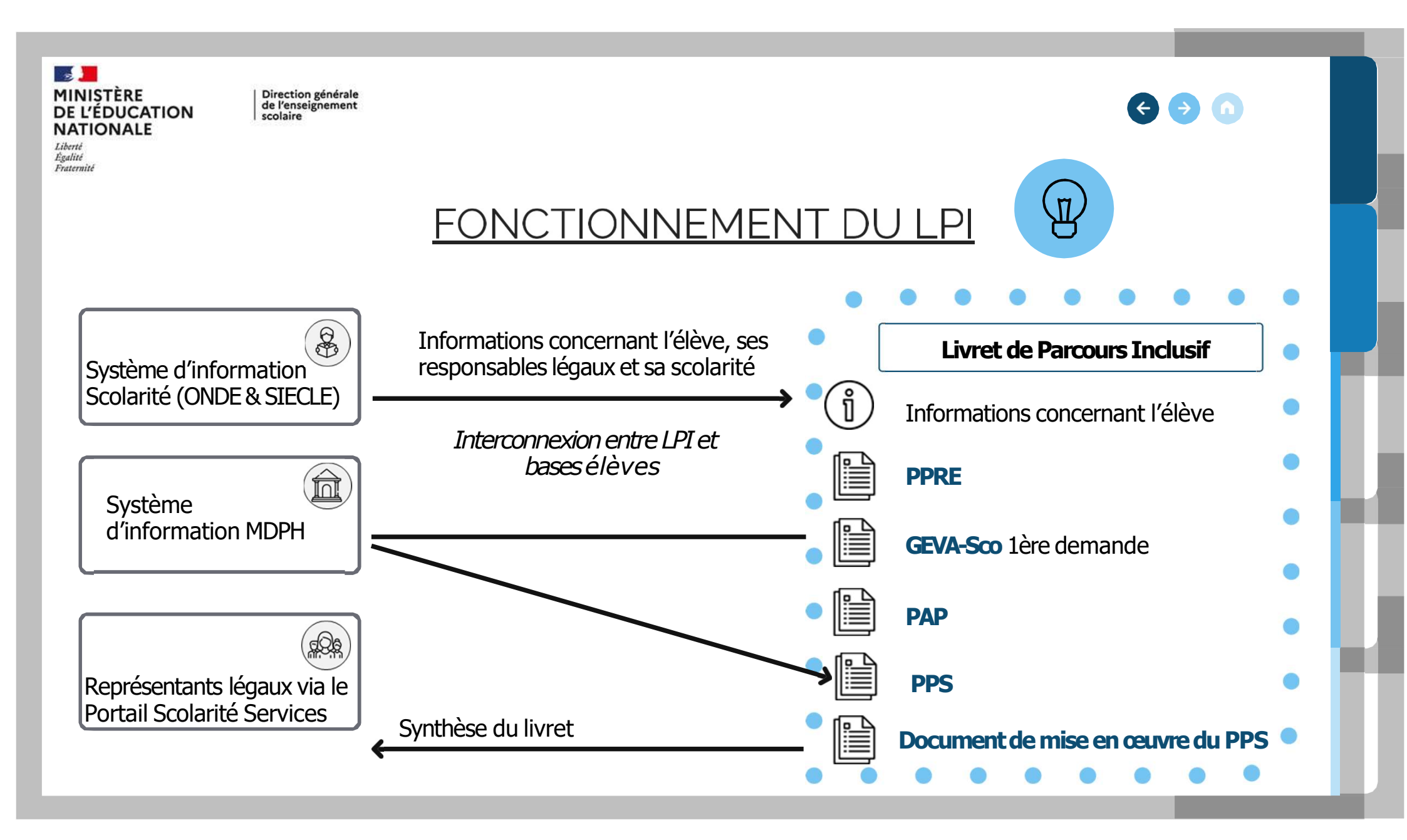

Direction générale de l'enseignement scolaire

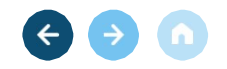

### PROFILS ET ACCÈS

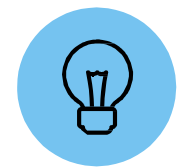

| Profils dans le LPI  | Droits associés dans le LPI |          |              |             |              |                  |
|----------------------|-----------------------------|----------|--------------|-------------|--------------|------------------|
| Chef d'établissement | Consulter un                | Créer un | Modifier des | Gestion des | Accès à tous | Gestion de tous  |
| ou directeur d'école | LPI                         | LPI      | aménagements | dispositifs | les livrets  | les livrets      |
| Enseignant           | Consulter un                | Créer un | Modifier des | Gestion des | Accès à      | Gestion de       |
| Responsable          | LPI                         | LPI      | aménagements | dispositifs | des livrets  | certains livrets |
| Enseignant           | Consulter un                | Créer un | Ajout des    | Lecture des | Accès à      | Gestion de       |
| Contributeur         | LPI                         | LPI      | aménagements | dispositifs | des livrets  | livrets          |
| мдрн                 | Consulter un                | Créer un | Modifier des | Lecture du  | Accès à tous | Gestion de       |
|                      | LPI                         | LPI      | aménagements | GEVA-Sco    | les livrets  | livrets          |

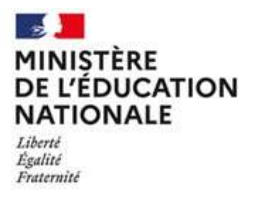

Direction générale de l'enseignement scolaire

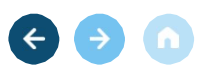

### <u>RÉALISER SA PREMIÈRE CONNEXION</u>

1ère connexion au LPI -

Pour être identifié au sein de l'application LPI, tous les utilisateurs doivent réaliser une première connexion via le portail **Arena** 

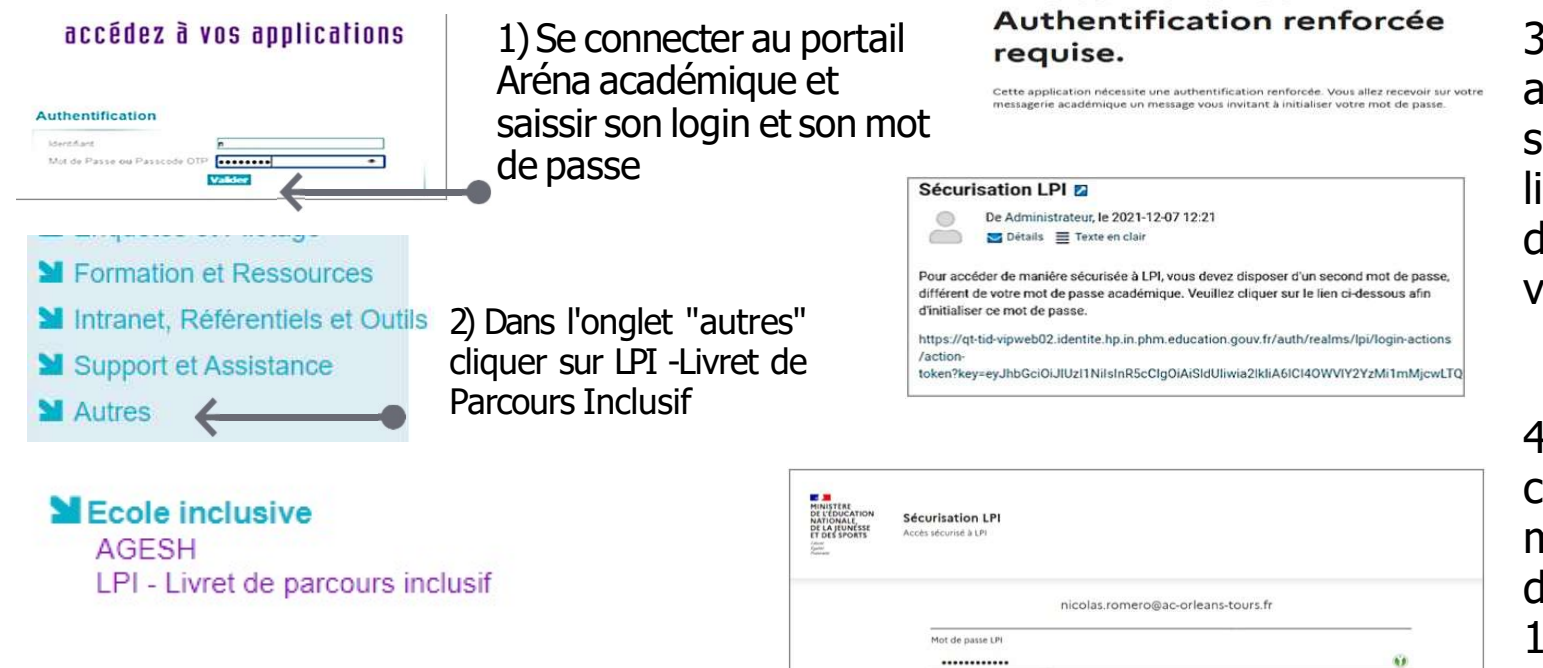

3) Un message pour une authentification renforcée s'affiche. Un email avec un lien d'initialisation du mot de passe LPI est envoyé sur votre adresse académique

4) Suivre les instructions: cliquer sur le lien, saisir un mot de passe LPI (différent de celui académique avec 12 caractères)

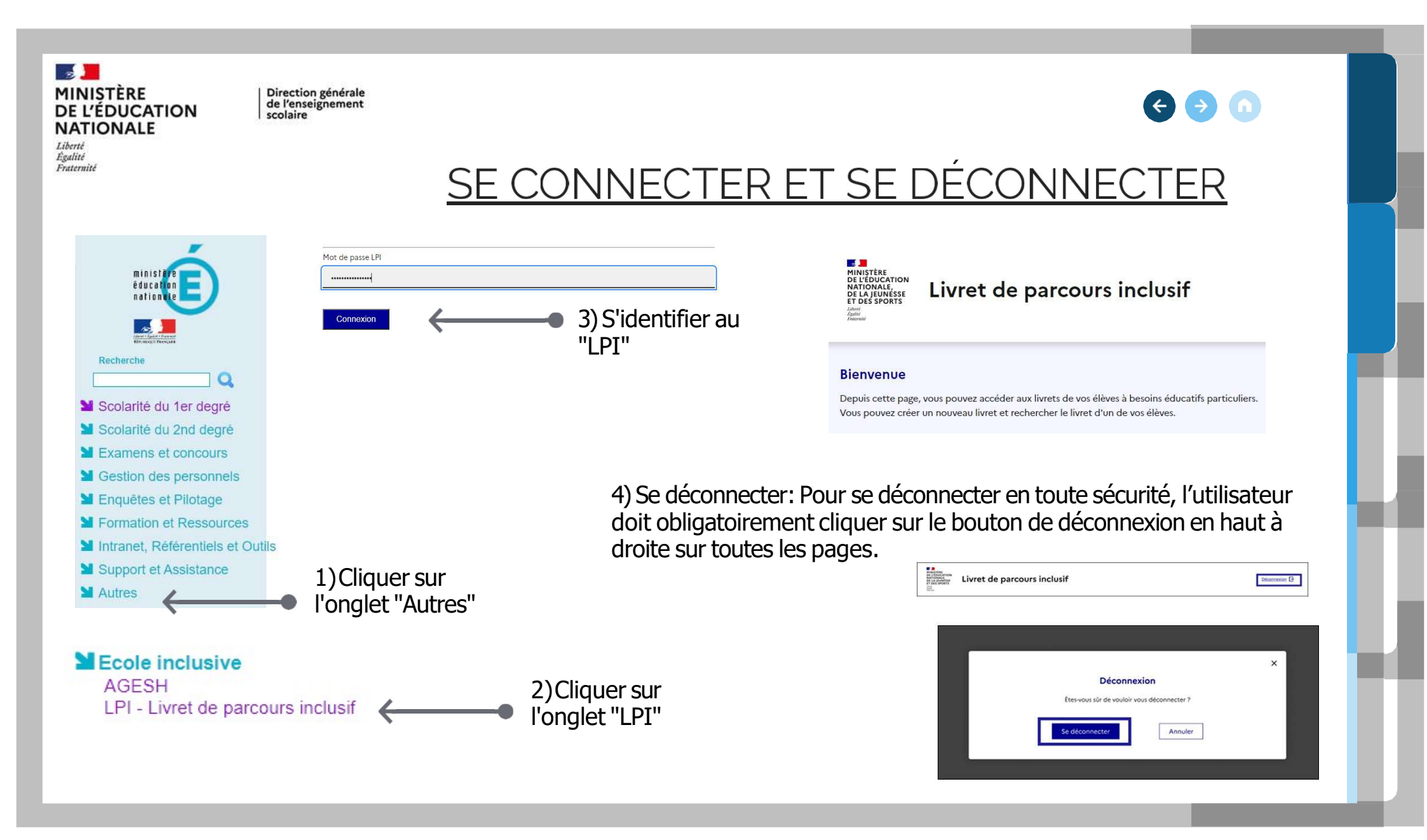

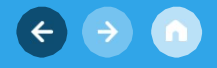

Partie 3 : le contenu du LPI

## Que comprend le LPI ?

| C |          | D |
|---|----------|---|
| Ī |          | T |
|   | <b>–</b> | J |

Livret de Parcours Inclusif

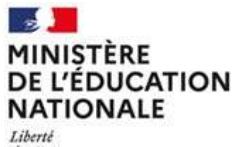

Direction générale de l'enseignement

scolaire

Liberté Égalité Fraternité Répondre aux besoins éducatifs des élèves : quel plan pour qui?

#### < > ∩

#### Le LPI : un outil unique pour une école accessible.

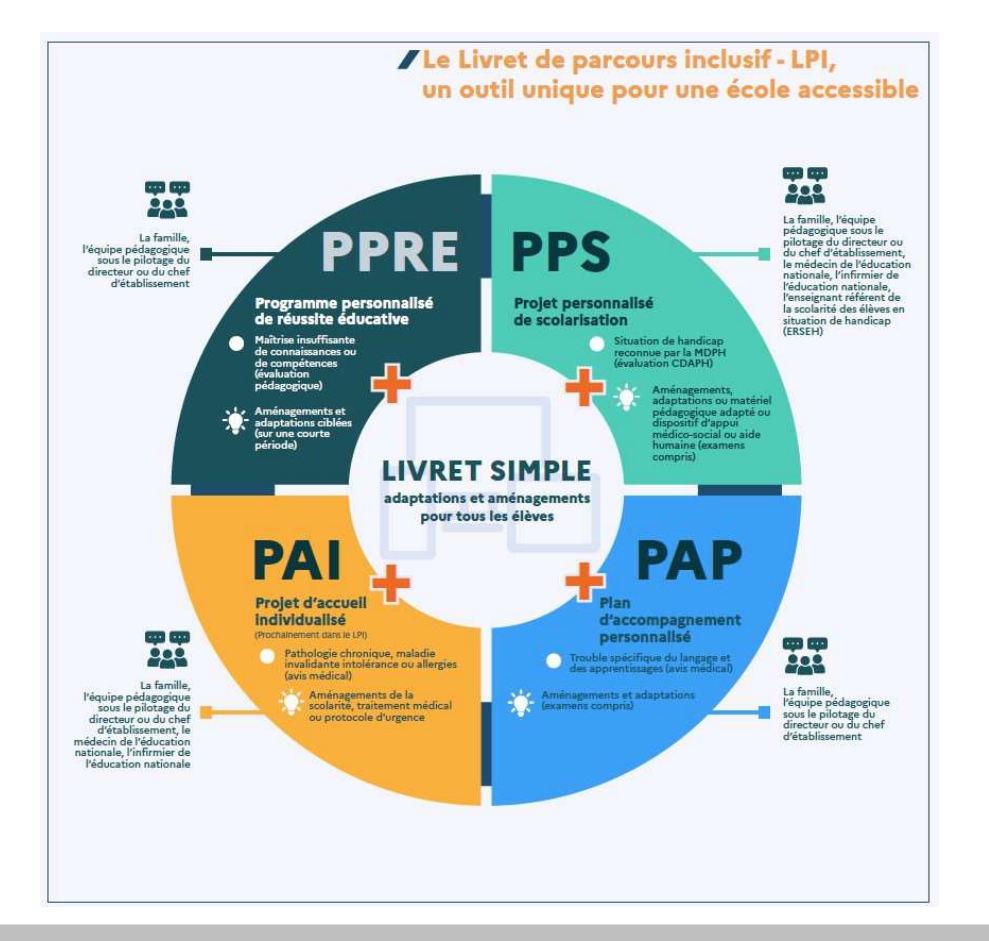

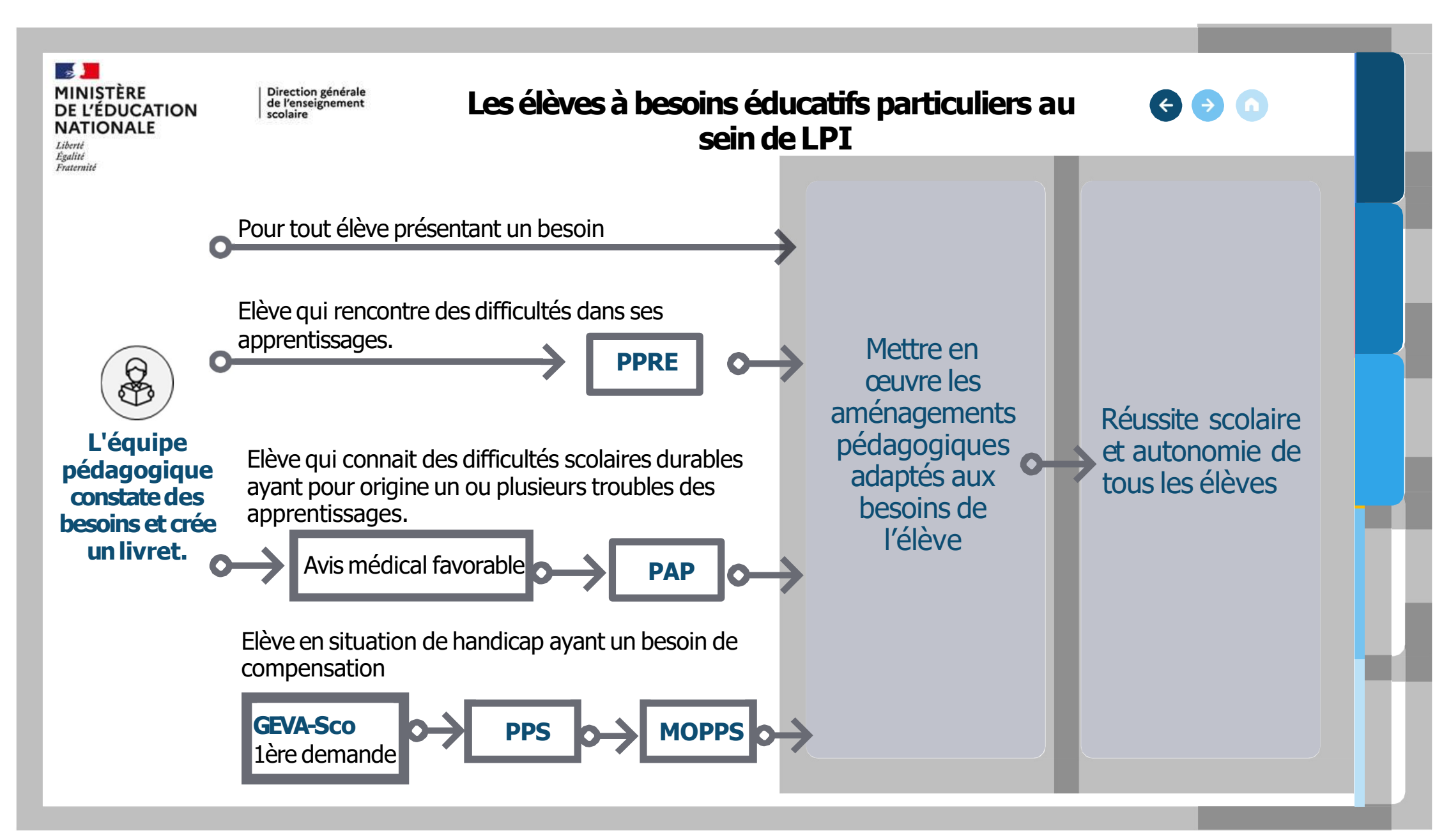

Direction générale de l'enseignement scolaire

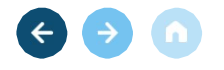

### **1** Les étapes pour créer un PPRE

#### <u>VIDEO</u>

https://podeduc.apps.education.fr/media/videos/2f52d863ed834c2e97c9fd7ab6fd 86aa99a8de651a2d92c75908bd5066334ad4/77611/720p.mp4

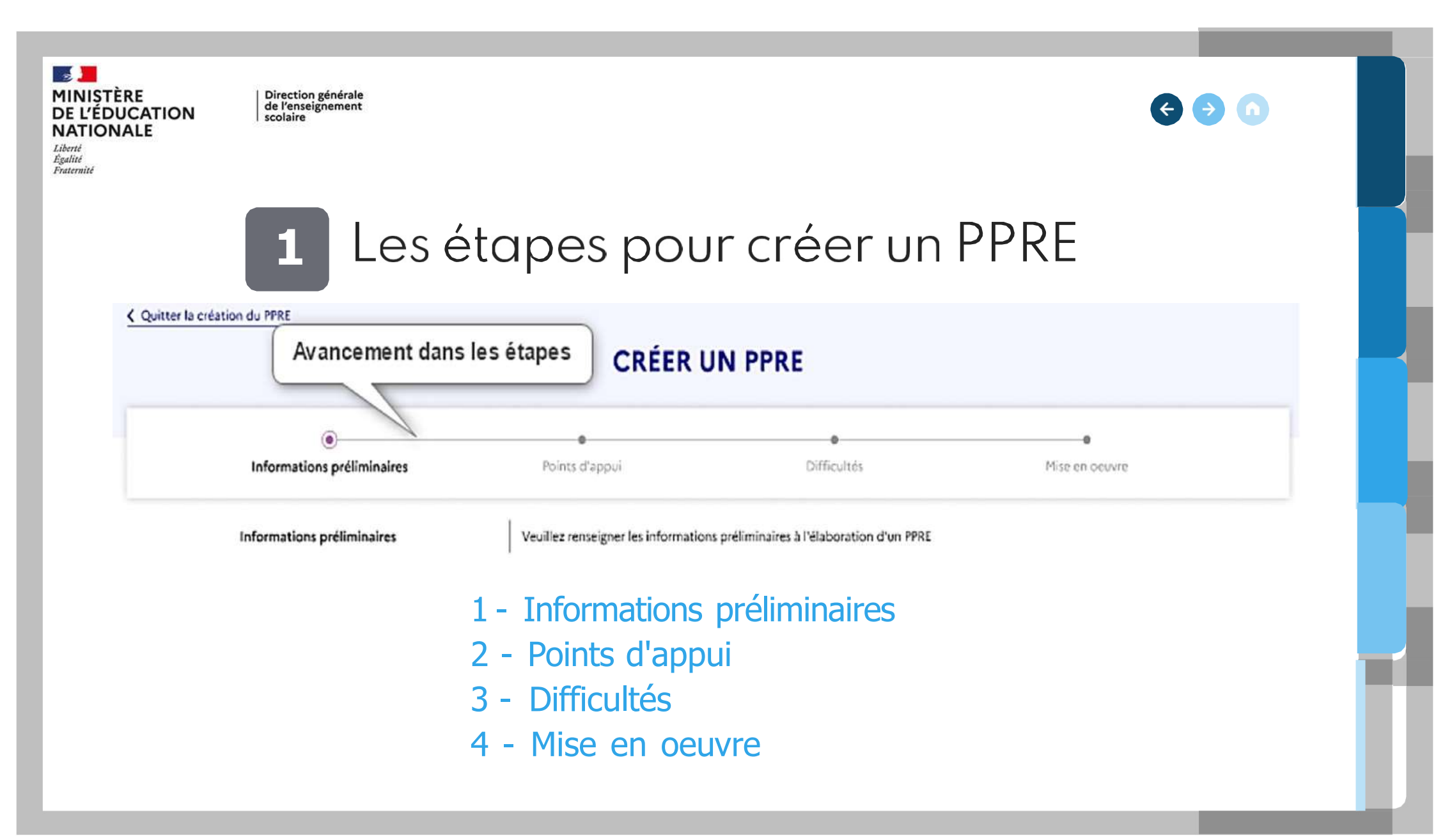

Direction générale de l'enseignement scolaire

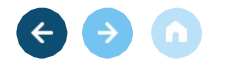

2 Les étapes pour créer le Bilan du PPRE

#### **CRÉER LE BILAN DU PPRE**

Consultation du PPRE
Créer le bilan du PPRE
Informations préliminaires
Bilan par objectif
Veuillez renseigner les informations préliminaires à l'élaboration du bilan.
Bilan général

- 1 Consultation du PPRE
- 2 Créer le bilan du PPRE:
  - a) Les informations préliminaires
  - b) le bilan par objectif
  - c) le bilan général

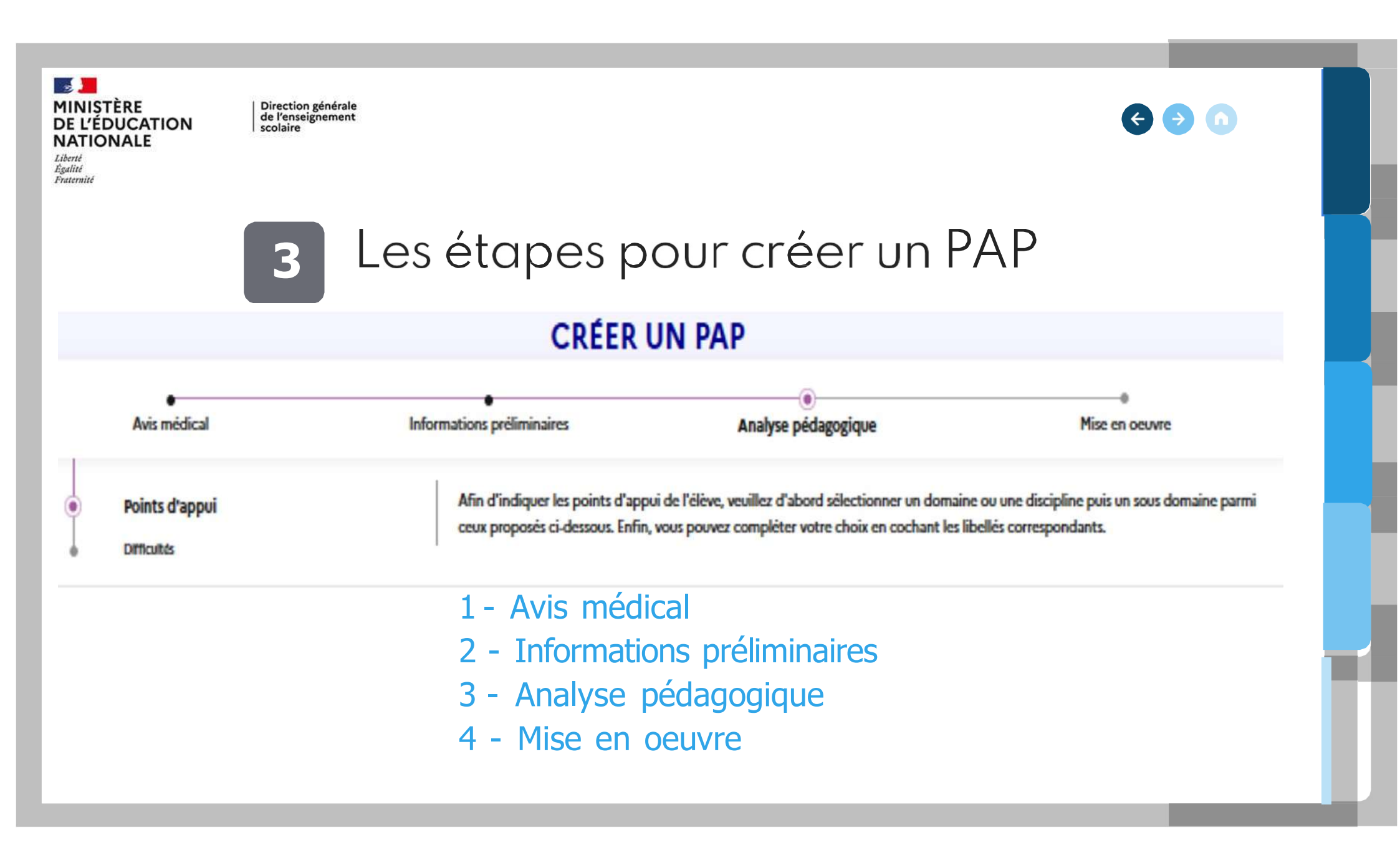

Direction générale de l'enseignement scolaire

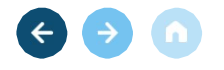

## 4 Les étapes pour créer une lère demande de Geva-Sco

| Avancement dans les étapes | CRÉER UN                       | GEVA-SCO                                         |                                                |
|----------------------------|--------------------------------|--------------------------------------------------|------------------------------------------------|
| Réunion équipe éducative   | Scolarisation                  | Observations                                     | Remarques                                      |
| Réunion équine éducative   | Pour passer à la deuxième étan | a veuillez compléter la data et le tableau des r | articipante à la réunion de l'équine éducativa |

- 1 Réunion d'équipe éducative
- 2 Scolarisation de l'élève
- 3 Observations
- 4 Remarques

Direction générale de l'enseignement scolaire

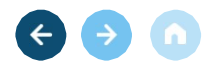

## 5 Les étapes pour créer le document de mise en oeuvre du PPS

#### CRÉER LE DOCUMENT DE MISE EN OEUVRE DU PPS

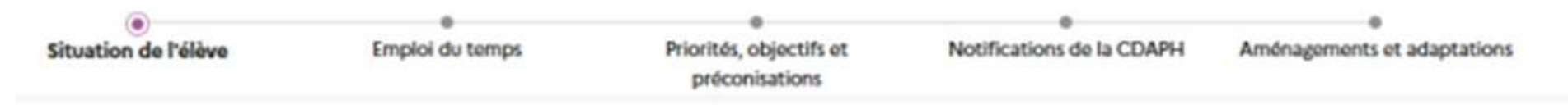

- 1 Situation de l'élève
- 2 Emploi du temps
- 3 Priorités, objectifs et préconisations
- 4 Notifications de la CDAPH
- 5 Aménagements et adaptations

Partie 4: législation du LPI

## Le LPI est-il conforme au RGPD ?

**( \-**

Livret de Parcours Inclusif

Direction générale de l'enseignement scolaire

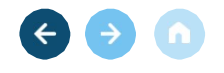

### Mentions informatives relatives au "Livret de Parcours Inclusif"

#### Le Livret de Parcours Inclusif est totalement conforme au RGPD

" Vous pouvez accéder aux données vous concernant et exercer vos droits d'accès, de rectification, de limitation et d'opposition que vous tenez des articles 15, 16, 18 et 21 du RGPD.

Le droit à l'effacement ne s'applique pas au présent traitement.

Pour exercer ces droits, vous pouvez contacter directement dans le premier degré, les directeurs académiques des services de l'éducation nationale (DASEN) et, dans le second degré, les chefs d'établissement. "

Partie 5: création d'un LPI

# Les évolutions et les ressources

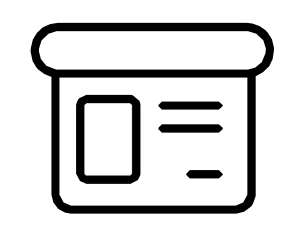

Livret de Parcours Inclusif

 $\langle \cdot \rangle \rightarrow h$ 

Direction générale de l'enseignement scolaire

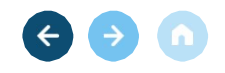

### Les nouvelles évolutions

1- Actualiser la liste des enseignants au sein de mon établissement

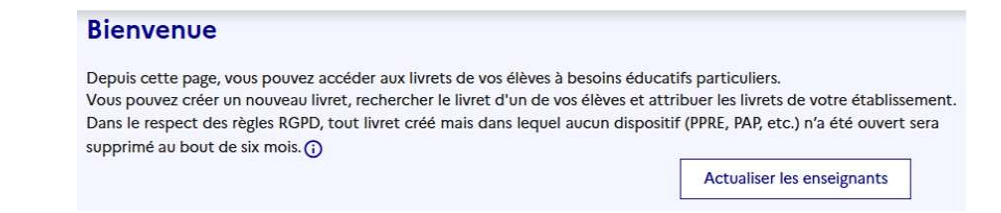

- 2 Visualiser la liste des enseignants par ordre alphabétique
- 3 Supprimer un document uniquement (PPRE ou PAP ou GevaSco première demande créé par erreur)

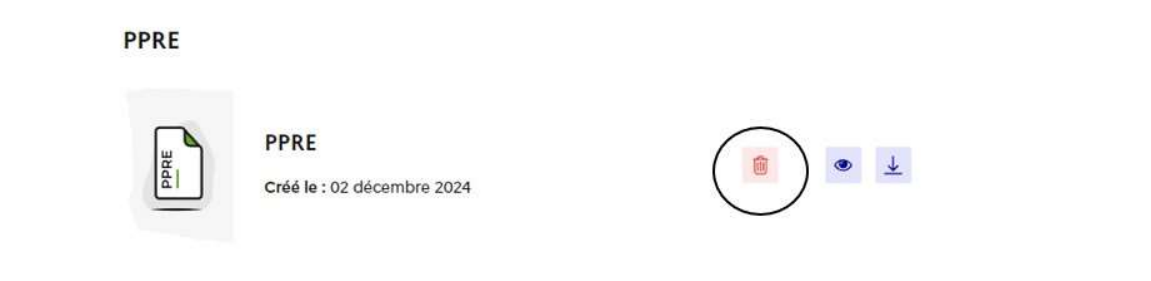

Direction générale de l'enseignement scolaire

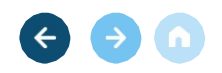

\*Charapól stillgaturnel

### Les nouvelles évolutions

4- Envoyer un message à l'enseignant responsable (uniquement pour certains profils)

| Cardina - |  |                |  |
|-----------|--|----------------|--|
| solition  |  |                |  |
|           |  |                |  |
|           |  | Fac 20 crudent |  |

6- Rechercher un livret par Nom/Prénom/n°INE de l'élève

| Vecillez           | d'abord effectuer la recherche dans la bas | e en complétant les champs ci-dessous :                     |
|--------------------|--------------------------------------------|-------------------------------------------------------------|
| Nom.de.Déléve      | Prénom de l'élève                          | Identifiant national de Jeleve                              |
| Nom de Féliève     | Prönom de l'élève                          | identifiant national dis Féèlees                            |
| Département        | Circonscription                            | Etablissement                                               |
| Meurthe-et-Moselle | IEN POMPEY                                 | Ecole élémentaire Georges Brassens -<br>Liverdun - 0540640C |

Back and an un lines

Direction générale de l'enseignement scolaire

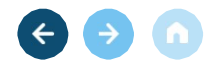

## Foire Aux Questions (FAQ)

Sur le site internet "Eduscol" via la page Livret de Parcours Inclusif, une <u>Foire Aux Questions</u> est disponible et actualisée :

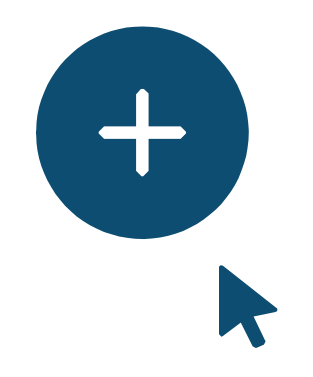

Cliquez pour accéder à l'intégralité de la FAQ

Direction générale de l'enseignement scolaire

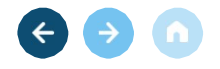

### Les ressources

Tous les guides utilisateurs, les fiches métiers et autres documents sont disponibles au format pdf au sein de la page Eduscol dédiée au LPI :

https://eduscol.education.fr/2506/le-livret-de-parcours-inclusif-lpi

Direction générale de l'enseignement scolaire

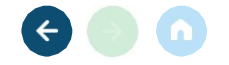

## MERCI